# 液晶テレビ [C群] CS再編前:手順①

110度CS放送に関しまして、2018年8月28日及び9月26日の2日間に一部のC Sチャンネルにて放送設備の工事(CS再編)が行われます。

手順①では各チャンネルのCS再編前に、「CS再編後に録画開始される番組」の予約登録 を削除していただきます。各チャンネルはCS再編日が異なりますので、別紙2のイメージ 図に従って、各チャンネルのCS再編前ごとに再設定をお願いいたします。

#### 1. 録画予約の確認と登録削除

図はLCD-50ML7Hを例にしています。

確認内容

8月28日 午前8時以降の

予約がありますか?

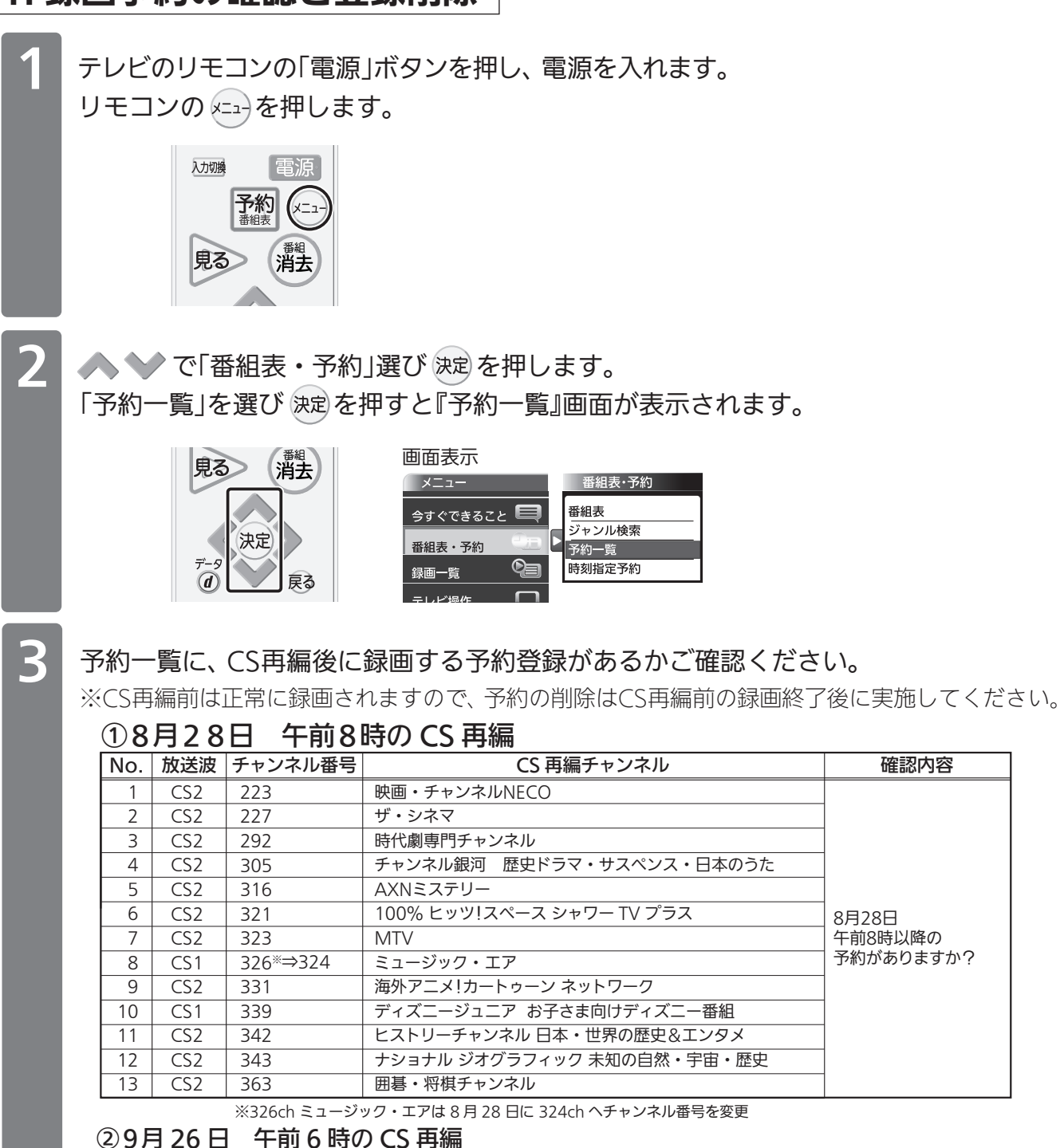

| No. | 放送波 | チャンネル番号 | CS 再編チャンネル         | 確認内容         |  |
|-----|-----|---------|--------------------|--------------|--|
| 14  | CS1 | 219     | 衛星劇場               | 9月26日1 午前6時  |  |
| 15  | CS2 | 322     | 音楽・ライブ! スペースシャワーTV | 以降の予約がありますか? |  |

該当している予約番組がある場合、必要に応じて、予約情報をお手持ちの用紙にお控え ください。 ※CS再編後の予約登録時に使用します。

∧ 💙 で対象の予約を選び 🐙 を押すと、『予約編集』画面が表示されます。

| 単ろ、番組当主         | 画面表示 |                                       |                           |
|-----------------|------|---------------------------------------|---------------------------|
| HA HA           | 予約一覧 | 残量 40時間32分                            | 登録数 11件                   |
|                 | cs   |                                       |                           |
|                 | CS   | 101 ピックアップ△△「会議内容で社員自身が… 🔤            | PM 3:00~PM 4:00           |
| 決定              | CS   | 104 映画「テツオの庭」 重複!                     | PM 3:30~PM 6:30           |
|                 | CS   | 101 〇〇〇サスペンス劇場「〇〇〇の〇〇シリ…              | PM 9:30~PM11:30           |
| <del>7</del> -9 | CS   | 102 アニメ「ロロロロロロ」⑮                      | PM11:30~PM11:40           |
| (d) 戻る          | CS   | 103 △△△カップ20×× 日本VS〇〇〇〇···            | 2 4/20(金) PM 8:30~PM 9:30 |
|                 | CS   | 171 □□□ドラマ どっこいしょ(133)     重複!        | PM 9:30~PM10:30           |
| 青赤禄黄            | CS   | <b>)02 プロ野球「</b> 000000×□□□□□□」… IIII | PM 9:35~PM11:30           |
| オートターン          |      |                                       | V                         |

▶ で「予約取消」を選び 速 を押すと、『予約を取り消しますか。』が表示されます。

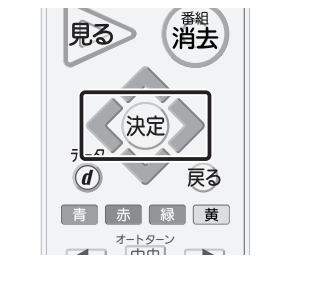

Δ

5

6

8

| CSC<br>CSC              | 71 4/20(土) PM8:00-PM<br> ○○<br> ドラマ どっこいしょ (133 | 10:00<br>) CIIII 録画予約あり |  |  |
|-------------------------|-------------------------------------------------|-------------------------|--|--|
| 録冊予約の変更、取り消しをすることができます。 |                                                 |                         |  |  |
|                         | 報り返し録題<br>ダ 一切のみ<br>二 毎週時面する<br>二 毎日時面する        | 他の予約と重複した場合             |  |  |
| 戻る                      |                                                 | 7858                    |  |  |

画面表示

✓ ▶で「はい」を選び 決定を押すと、『予約を取り消しました。』が表示されます。

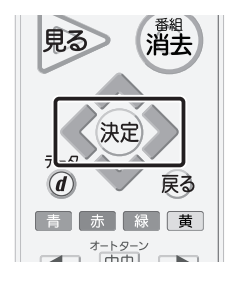

| 画面表示                                                                            |
|---------------------------------------------------------------------------------|
| 予が結果<br>■■171 4/20(土) PAS 00-PM10:00<br>C S O C C C C C C C C C C C C C C C C C |
|                                                                                 |
| 予約を取り消しますか。                                                                     |
|                                                                                 |

「了解」を選び決定を押します。

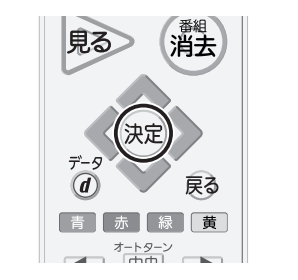

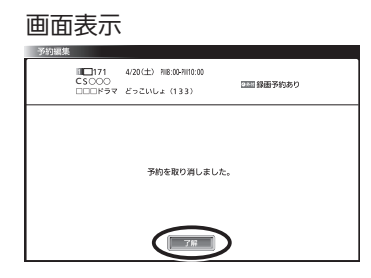

「了解」を選び、定を押すと、「予約一覧」が表示されるので対象の番組が削除されている ことを確認します。

| 見る 番組                            | 画面表示                                                                   |
|----------------------------------|------------------------------------------------------------------------|
| 見る<br>消去<br>デ-9<br>()<br>定<br>戻る | 四田(2017)<br>予約一覧<br>CS<br>CS<br>CS<br>CS<br>CS<br>CS<br>CS<br>CS<br>CS |
|                                  |                                                                        |

|      |     |                         |       |                 |                     | a //h |
|------|-----|-------------------------|-------|-----------------|---------------------|-------|
| 予約一覧 |     | 残量 40                   | 時間32分 |                 |                     | 1117  |
| cs   | 101 | 00=1 <b>-7</b> 000      |       | <b>.</b> 4/19   | (木) PM 2:30~PM 3:00 |       |
| CS   | 101 | ピックアップ△△「会議内容で社員自身が…    | 重複!   | ٩,              | PM 3:00~PM 4:00     |       |
| CS   | 104 | 映画「テツオの庭」               | 重複!   | ٩,              | PM 3:30~PM 6:30     |       |
| CS   | 101 | ○○○サスペンス劇場「○○○の□□シリ…    |       | ٩,              | PM 9:30~PM11:30     | ) U [ |
| CS   | 102 | アニメ「□□□□□□□」⑮           |       | e,              | PM11:30~PM11:4      | )     |
| CS   | 103 | △△△△カップ20×× 日本VS○○○○··· |       | <b>.</b> # 4/20 | (金) PM 8:30~PM 9:30 |       |
| CS   | 002 | プロ野球「000000×□□□□□□」…    | 重複!   |                 | PM 9:35~PM11:30     | וו    |
|      |     |                         |       |                 |                     |       |
|      |     |                         |       |                 |                     |       |

複数の番組を削除する場合は、 4 ~ 7 をくり返してください。

### 戻るを押すと「予約一覧画面」が終了します。

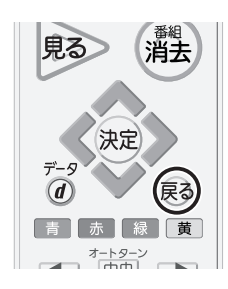

9

#### 2. 高速起動設定の変更 CS再編後の動作をより安定にするため、高速起動設定を「入」にしてください。 ∞=→を押し、「設定」→「機能設定」→「高速起動」の順に選びます。 画面表示 入力切換 電源 メニュー 設定 影能設定 予約 XII 画質設定 節約設定 今すぐできること 音声設定 制限設定 ⊳ 番組表・予約 外付ハードディスク一覧 機能設定 見る> 消去 Q 外付ハードディスク録画設定 初期設定 録画一覧 節電アシスト設定 リンク設定 テレビ操作 設定初期化 一発録画設定 : 外付ハードディスク 携帯端末連携設定 リンク機器操作 決定 家電連携設定 お知らせ・情報 🚺 HEMS設定 D 画面設定 D 設定 PC設定 D 入出力設定 D オートターン設定 D 使う人設定 Þ 高速起動 切 Л ✔ 切 ▲ ❤ で「入」を選び 決定を押します。 2 画面表示 利去 見る 節約設定 制限設定 決定 外付ハードディスク一覧 外付ハードディスク録画設定 5 戻る **(d)** リンク設定 一発録画設定 : 外付ハードディスク 青赤緑黄 携帯端末連携設定 オートターン 家電連携設定 HEMS設定 D 画面設定 C PC設定 入出力設定 C オートターン設定 C 使う人設定 n 高速起動 入 ☑入 切

## ∞→を押し、終了します。

※CS再編後は、高速起動の設定を「切」に戻しても問題ございません。